1 フォーラムの利用方法(教員への質問・履修者同士のディスカッション)

学習内容について不明点がある場合、各コース(講義)の「フォーラム」より担当教員へ直接質問することができます。また履修者同士でディスカッションすることも可能です。

フォーラムに書き込みをする前に、以下の利用ルール、利用期間を必ずご確認ください。

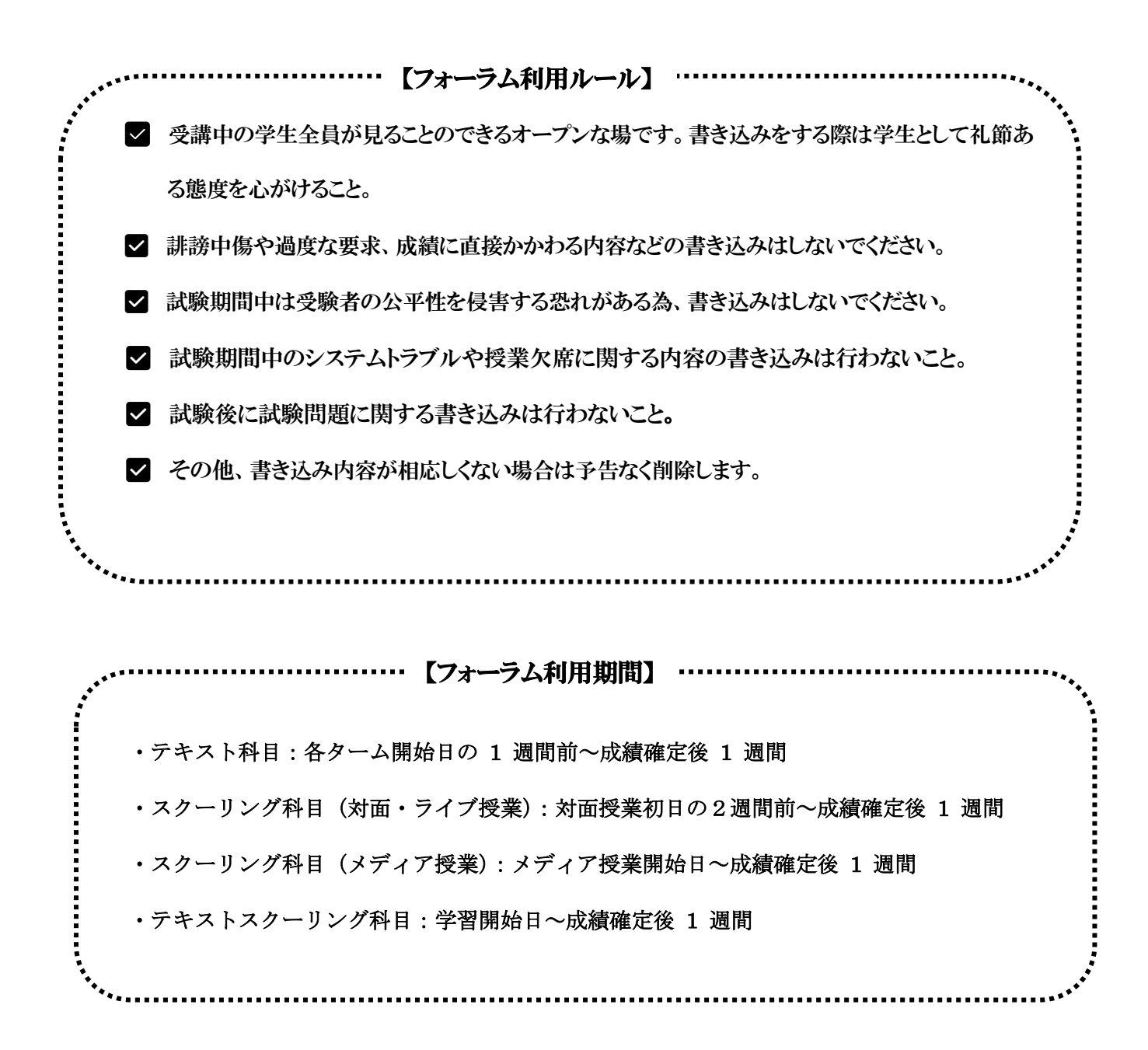

1.1「コース一覧」①より、フォーラムを利用したい該当科目②をクリックします。

| ע ב−ב י       | T)                                 |  |
|---------------|------------------------------------|--|
| コース一覧。        | コース の設定モード                         |  |
| <b>☆ ホ</b> −ム | サンブル講義 テキスト     オンブル講義 メディア     授業 |  |
| 1一ス自己登録       | ● サンブル講義_対面授業                      |  |
| スケジュール        | ゼミ                                 |  |
| Q&A           | ▲<br>■<br>数材データ                    |  |

1.2 「フォーラム」をクリックします。

| コース一覧》  | サンプル講義_テキスト科目 |      |       |    |      |  |
|---------|---------------|------|-------|----|------|--|
| ⋒⊐−スѫ−ム | マナビ           | お知らt | フォーラム | 成績 | グループ |  |

1.3 「トピックを追加」をクリックします。

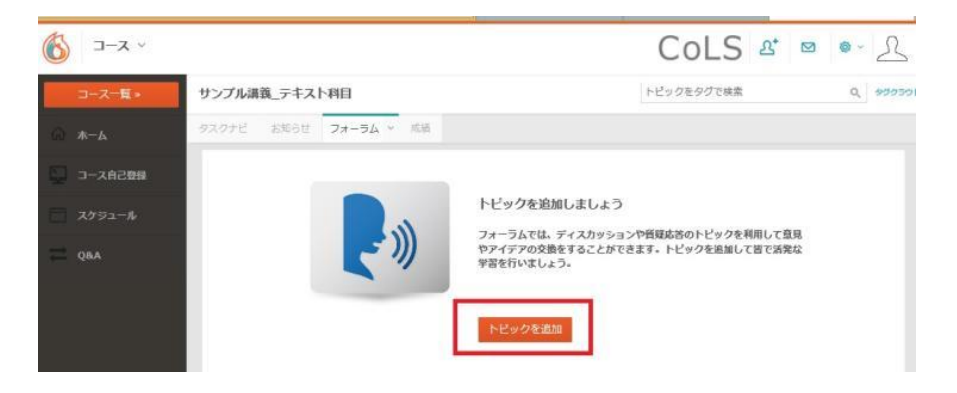

既に書き込みされている場合は、このような画面が表示されますので、「トピックを追加」をクリックします。

| ✓ x−с    |                 |                                                         | Со              | LS a   | * 🖻 🖷 🕹                                                                                                    |
|----------|-----------------|---------------------------------------------------------|-----------------|--------|----------------------------------------------------------------------------------------------------|
| コース一覧・   | サンプル講義          | _テキスト科目                                                 | トピックをタ          | 7グで検索  | Q 90000F                                                                                                    |
| A=★      | タスクナビ           | お知らせ フォーラム × 成績                                         |                 |        |                                                                                                    |
| ロース自己登録  | トピックを           | 656万0                                                   |                 | トピック一覧 | フォルダー党                                                                                                    |
| א-בפאג 📄 | 作成者             | すべてのトビック                                                | アクティビティ         | *      | <br><br> |
| 7 QBA    |                 |                                                         |                 | (fp.   | 成された順 。                                                                                                    |
|          | L               | ② 本日の講義について<br>ディスカッションの最後の議題について、詳細な資料をお待ちの方いま<br>せんか? | 開発数 1   作成日   1 | 橫入 幼稚園 |                                                                                                    |
|          |                 | コメントする   0人が 👌 いいね!   0件の投稿                             |                 |        |                                                                                                    |
|          | (R) (R) (B) (B) | (e) (e)                                                 |                 |        | 1件中 1 - 1を表示中                                                                                                    |

1.4 発言を作成します。

①のボックスでは、「ディスカッション」を選択してください。
 ②トピックのタイトルの欄に、必ず書き込み内容のタイトルを入力してください。
 ③トピックの詳細の欄に書き込み内容を入力してください。

| ~ ג-ב      |                                                                                                    | Cols       | £* ⊠ ©~ <u>}</u> |
|------------|----------------------------------------------------------------------------------------------------|------------|------------------|
| コース一覧。     | サンプル講義_テキスト科目                                                                                                    | トピックをタグで検索 | Q 999551         |
| ☆ ホーム      | タスクナビ お知らせ フォーラム × 成績                                                                                                    |            |                  |
| 日本 コース自己登録 | 新しいトピックを作成                                                                                                    |            |                  |
| ニ スケジュール   | トピックのタイプを選択                                                                                                    |            |                  |
| QBA        | ディスカッション       レ         トビックのタイトル(必須)       ②         レジュメの作成について       トビックの詳細         Paragraph 、       B / U 医 等 潮 三 日 住 の 凶 評         レシュメの作成について質問があります。       書式は自由とのことでしたが、添付資料に関してはどうすればよろしいでしょうか。         分かる方がいたらお答え頂ければ早いです。 | 3          |                  |

1.5 画面下部の①フォルダの「トップフォルダを選択」から、「ディスカッション-既定フォルダー」を選択します。 フォルダの選択が完了したら、②「保存」をクリックしてください。

| フォルダ <mark>(必須)</mark> | 1              |
|------------------------|----------------|
| トップフォルダを選択             | ~              |
| トピックフォルダを選択            | ~              |
| タヴ                     |                |
| ⊘ タグを入力 追加             |                |
| 添付ファイル                 |                |
| 選択                     |                |
|                        | キャンセル 下書き 研 保存 |

1.6 発言が投稿されると、講義を受講している全ての学生、教員に公開されます。

①今までの発言は、「すべてのトピック」から確認することができます。

②各発言に対して返信や回答をする際は、「コメントする」をクリックして書き込み内容を入力し「コメントを投稿」 をクリックします。

または、③トピック名をクリックして書き込み内容を入力し「コメントを投稿」をクリックします。 ※質問者は、回答を得たらお礼のコメントを入れましょう。

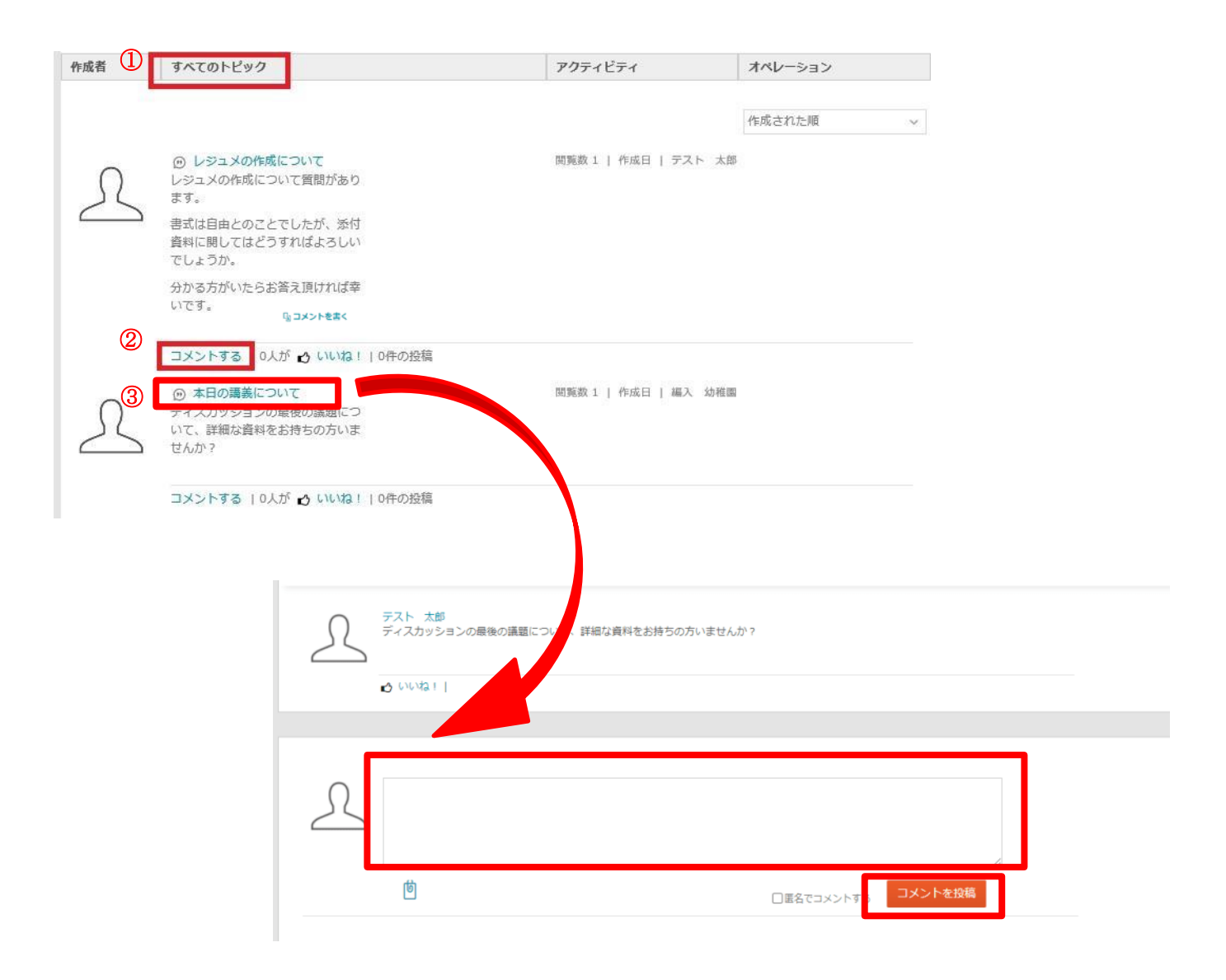

## 2 通信教育課程データについて(正科生専用ページ)

. .

「通信教育課程データ」では、各種手続き書類のダウンロード等を行うことができます。

2.1 左上の①「コース一覧」をクリックし、表示される一覧の中から②「通信教育課程データ」をクリックします。

| <u> </u> |                  |                                                                                                    |   | CoLS 🕹 🛛  | • L |
|----------|------------------|----------------------------------------------------------------------------------------------------|---|-----------|-----|
| コース一覧》   | <u>U</u><br>х-с  | (の) 設定モード                                                                                                    |   | 提出物       |     |
| ☆ ホーム    | ・ サンプル講義_テキスト    | ● レンプル講義_メディア                                                                                                    |   | レポート      |     |
| コース自己登録  |                  |                                                                                                    |   | アンケート     |     |
|          | サンプル講義」対面授業      |                                                                                                    |   | テスト (1)   | Ý   |
| スケジュール   | ゼミ               |                                                                                                    |   | 振返り       |     |
| CBA QBA  | ● <b>」</b> 数材データ | ● J 通信教音課程データ                                                                                                    | 2 | ショートカット   |     |
|          |                  | And a second derivative of the second derivative of the second derivati | 1 | フォーラム (1) | ~   |

2.2 閲覧したいフォルダをクリックします。下の例では、「届出・案内フォルダ」を開きます。

| ע א−ב י                                 |                                                | CoLS 🕾 🔀 💩 🔬       |
|-----------------------------------------|------------------------------------------------|--------------------|
| コース一覧 »                                 | 通信教育課程データ                                      | ロスクをタグで検索 Q タグクラウド |
| ि → → → → → → → → → → → → → → → → → → → | マナビ                                            |                    |
| コース自己登録                                 | ユニットで絞り込み 🔻                                    |                    |
| スケジュール                                  | く 既定 届出・案内・・・ 李育実習問・・・ 様式・屈修力・・・ 提出・屈修力・・・ 卒業関 | 係フ… 資格・免許… >       |

2.3 フォルダ内の項目が表示されます。①閲覧したい内容(ここでは「各種申請書・届出様式」を開きます)をクリ ックすると、右側に詳細情報が表示されます。資料が添付されている場合には、②ファイル名をクリックしてダウ ンロードすることができます。

| ע ב−ב א           |                                                      |                                                                                                    |
|-------------------|------------------------------------------------------|----------------------------------------------------------------------------------------------------|
| コース一覧 »           | 通信教育課程データ                                            |                                                                                                    |
| ☆ コース <i>ホ</i> ーム | マナビ                                                  |                                                                                                    |
| コース自己登録           | ユニットで絞り込み                                            |                                                                                                    |
|                   | <                                                    | · 提出 ·屈倍力… 卒業関係了… 資格 ·免許…                                                                                |
| ➡ 質問箱             |                                                      | タスク板要                                                                                                    |
| (の) 顔認証事前チェック     | <ul> <li>配布資料</li> <li>各種申請書・届出様式</li> </ul>         | 各種申請書· 届出様式 2023/05/18 10:51 更新                                                                          |
| - 般公開ライブラリ        | <ul> <li>□ 配布資料</li> <li>● 【重要】学納金の納入について</li> </ul> | 各種申請書や屈出様式です。                                                                                            |
|                   | <ul> <li>□ 配布資料</li> <li>● 屈修相談フォーム</li> </ul>       | 住所・形名変更、学調異動関連、各種証明書の発行時には、所定の確定を使用して進やかに届け出てくたさい。<br>手続の詳細については、Campus Guideの該当ページをご確認ください。             |
|                   | <ul> <li>ご 配布資料</li> <li>・ 学生資のご案内</li> </ul>        | 《追記》 2015年度開始 (正科生のみ)<br>「夏期スクーリング(対面授業)」期間に限り、100km以内の区間で、通学定期券が購入できます。<br>『通学証明書交付職』等の様式を使用して申請してください。 |
|                   |                                                      | ≪ <mark>追記</mark> ≫<br>「学力に関する証明書」・「成磺証明書」等、 <u>修得単位に関する証明書の発行日</u> について                                 |
|                   |                                                      | 学期末は、以下を単位認定日とし、その日以降に証明書発行が可能となります。<br>(※最短日で発行を希望する場合は、発行開始日の10日前までに『証明書申込用紙』一式を提出してください。)             |
|                   |                                                      |                                                                                                    |

| 配布資料                                          |                                                  |
|-----------------------------------------------|--------------------------------------------------|
| 【通信】休学手続書類(2022年6月改訂).pdf<br>139 KB           | 【通信】変更届(2018年10月改訂).pdf<br>115 KB                |
| 【通信】学割交付職(2018年10月改訂).pdf<br>121 KB           | 【通信】復学顧(2022年6月改訂).pdf<br>94 KB                  |
| 【通信】施設使用申請書 (2019年4月改定).pdf<br>74 KB          | 【通信】様式A_退学願(2023年5月改訂).pdf<br>124 KB             |
| [通信] 様式B_退学手続書類(2023年5月改訂).<br>pdf            | 【通信】通学証明書交付顧(2018年6月).pdf<br>183 KB              |
| 115 KB                                        | 【通信】 [在学生用] 証明書申込用紙(2023年4月<br>改定).pdf<br>168 KB |
| 【通信】[学生証専用] 再発行届(2019年9月改<br>訂).pdf<br>127 KB |                                                  |
| 学習状況                                          |                                                  |

3 授業評価アンケートへの回答方法

各テキスト・スクーリング科目終了後、授業評価アンケートを実施しています。 所定の時期に CoLS ログイン後の画面の「学校からのお知らせ」から通知しますので回答してください。

| <b>が</b> ータル ~       |            |                          |                             |            | С       | oL             | S        | ൧⁺       | 26       | Ø        | ~ 2            | R      |
|----------------------|------------|--------------------------|-----------------------------|------------|---------|----------------|----------|----------|----------|----------|----------------|--------|
| コース一覧                | 学校からのお     | 知らせ                      |                             |            | ٦       | ٩              |          | 5        | 5月 202   | 1        |                | Þ      |
| 🏠 ポータル ホーム           | 2021/05/31 | -18                      | 授業評価アンケート(2021.T1-テキスト科目)の… | 東京未来大学     |         | в              | 月        | 火        | 水        | 木        | 金              | ±      |
|                      | 2021/05/27 | -18                      | 【必読】2ターム開始のお知らせ             | ① 通信教育部    | I       | 25<br><b>2</b> | 26<br>3  | 27<br>4  | 28<br>5  | 29<br>6  | 30<br><b>7</b> | 1<br>8 |
| スケジュール<br>2021/05/27 | -10        | 「お知らせ」修得単位に関する証明書の発行開始日… | () 通信教育部                    | I          | 9<br>16 | 10<br>17       | 11<br>18 | 12<br>19 | 13<br>20 | 14<br>21 | 15<br>22       |        |
| WEBディレクトリ            |            | _                        |                             | AZILITATIL |         | 23             | 24       | 25       | 26       | 27       | 28             | 29     |

3.1 左上にある炎のマークの右側の①モジュールセレクターを押し、②「授業評価」を選択します。

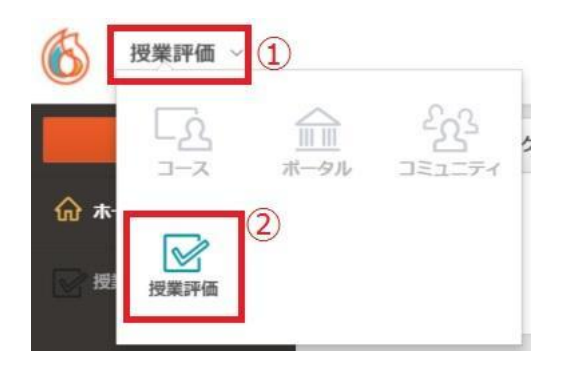

3.2 画面右側の「実施中の授業評価アンケート」から、評価したい授業を選択します。

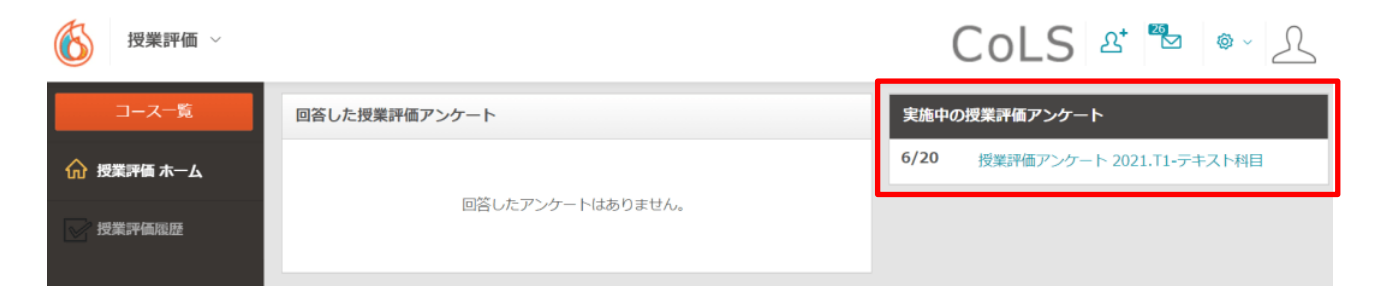

3.3 授業評価アンケートの画面が表示されますので、指示に従って回答してください。 授業名や教員名が正しいか確認してから、「回答する」ボタンをクリックします。